# Manual SVN: Gerente de Productos -Powerbuilder

El siguiente manual es una guía rápida para el control de librerias del entorno powerbuilder en la gestión de incidencias (Tickets) que requieren la atención de la fabrica de desarrolladores ADA en los módulos:

- Financiero: Presupuesto
- Financiero: Contabilidad
- Financiero: Tesorería
- Inventarios Activos: Compras
- Gestión Humana: Nómina
- Gestión Humana: Talento Humano

Para más información acerca de la tecnología SVN y de la herramienta utilizada consultar la guía: TortoiseSVN A Subversionclient for Windows<sup>1)</sup>

# Antes de Iniciar...

Cada gerente de producto debe solicitar al gerente de fabrica la instalación y descarga de los recursos y herramientas necesarias para la gestión de las librerias de los módulos que gestionará.

La guía está estructurada en comandos básicos y comandos de utilidades; a continuación serán explicados:

# **Comandos Básicos**

Son aquellos comandos necesarios para la correcta gestión de permisos de las librerias.

# Comando SVN: Revert (Revertir)

Este comando básico se encarga de revertir cambios locales al ultimo update realizado, es esencial antes de actualizar el estado de la copia local.

#### Como ejecutarlo

Presione click derecho sobre el archivo o directorio y seleccione el comando en el menú **TortoiseSVN** → **Revert** 

| lombre      |                            | Fecha de m | nodifica | Tipo                  | Tamaño    |
|-------------|----------------------------|------------|----------|-----------------------|-----------|
| 🦻 contabili | dad.pbw                    | 4/04/2019  | 3:17 p   | Archivo PBW           | 1 KB      |
| SICOF.ini   |                            | 21/03/2019 | 9:05 a   | Opciones de confi     | . 2 KB    |
| build.ini   |                            | 21/03/2019 | 8:53 a   | Opciones de confi     | . 1 KB    |
| sf03rs      | Abrir                      |            | 8:52 a   | Archivo PBL           | 27,390 KB |
| sf03rp      | Imprimir                   |            | 8:52 a   | Archivo PBL           | 1,841 KB  |
| sf03pi      | Editar                     |            | 8:52 a   | Archivo PBL           | 3,013 KB  |
| sf03ra      | 7-Zip                      | >          | 8:52 a   | Archivo PBL           | 448 KB    |
| sf03pr      | CRC SHA                    | >          | 8:52 a   | Archivo PBL           | 9,220 KB  |
| sf03m       | Edit with Notepad++        |            | 8:51 a   | Archivo PBL           | 2,112 KB  |
| sf03lst     | Scan with COMODO antiv     | irus       | 🔍 Diff   |                       |           |
| sf03lo      | Run in COMODO containe     | r          | 🔍 Diff   | later                 |           |
| sf03in      |                            |            | 🔍 Diff   | with previous version | n         |
| sf03fx      | 🖻 Compartir                |            | a Sho    | w log                 |           |
| sf03cp      | Abrir con                  | >          | 🔍 Rep    | o-browser             |           |
| sf03cs      | SVN Update                 |            | □ Che    | ck for modifications  |           |
| sf03di      | SVN Commit                 |            | 💫 Revi   | sion graph            |           |
| sf03ax      | 🐒 TortoiseSVN              | >          | V Upd    | ate to revision       |           |
| ) sf03cc -  | Pertaurar versiones anteri | ores       | Ren      | ame                   |           |
| sf03ac      | Restaurar versiones anteri | ores       | × Dela   | ate                   |           |
| sf03ar      | Enviar a                   | >          | Revi     | art                   |           |
| sf03ac      | Cortar                     |            | A Get    | lock                  |           |
| sf03cr      | Copiar                     |            | U Ger    | IOCK                  |           |
| sf03ra _    | Course disease             |            | 陀 Brar   | nch/tag               |           |
| sf03rp      | Crear acceso directo       |            | 📲 Swit   | ch                    |           |
| )∫ sf03dv   | Eliminar                   |            | 🍹 Mer    | ge                    |           |
| log_si      | Cambiar nombre             |            | 🔍 Blar   | ne                    |           |
| contai      | Propiedades                |            | Cop      | y URL to clipboard    |           |
| sf03prse-   | - copia.poi                | 5/ 10/2010 | Cunv     | ersion and add to igr | nore list |
| st03rsld.p  | bdd                        | 27/07/2011 |          |                       |           |
| stu3rpyg    | .poa                       | 27/07/201  | Crea     | ite patch             |           |
| stospuc.    | nbd                        | 27/07/2011 | a Prop   | perties               |           |
| 30 bytes    | pod                        | 27/07/2011 | 🔭 Sett   | ings                  |           |
| i aj cas    |                            |            | 💡 Help   | 0                     |           |

Se visualizará una ventana la cual permite seleccionar los archivos que desea revertir.

| mbre                    | Fecha de modif               | fica Tipo        |               | Tamaño          |
|-------------------------|------------------------------|------------------|---------------|-----------------|
| contabilidad.pbw        | 4/04/2019 3:17               | p Archi          | vo PBW        | 1 KB            |
| SICOF.ini               | 21/03/2019 9:0               | 5 a Opcie        | ones de confi | 2 KB            |
| build.ini               | 21/03/2019 8:5               | 3 a Opcie        | ones de confi | 1 KB            |
| sf03rsld.pbl            | 21/02/2010 0.5               | <b>) -</b> Assis |               | 27 200 1/0      |
| sf03rpyg.pbl 🔭 D:\ADA\S | SICOF\Contabilidad\Fuentes\I | Branches\bra     | nch —         |                 |
| sf03puc.pbl             |                              | Extens           | ion Ctatue    | Property status |
| sf03raux.pbl            | ni                           | .ini             | modified      | Property status |
| sf03prst.pbl            |                              |                  |               |                 |
| sf03maes.pbl            |                              |                  |               |                 |
| sf03lsts.pbl            |                              |                  |               |                 |
| sf03lofi.pbl            |                              |                  |               |                 |
| sf03impu.pbl            |                              |                  |               |                 |
| sf03fxst.pbl            |                              |                  |               |                 |
| sf03cppt.pbl            |                              |                  |               |                 |
| sf03csts.pbl            |                              |                  |               |                 |
| sf03dife.pbl            |                              |                  |               |                 |
| sf03axi.pbl             |                              |                  |               |                 |
| sf03ccxp.pbl            |                              |                  |               |                 |
| sf03admn.pbl            |                              |                  |               | >               |
| sf03arpl.pbl            | select all                   |                  |               |                 |
| sf03acfi.pbl            | gelists                      |                  |               |                 |
| sf03cntb.pbl Delete un  | versioned items              | OK               | Cancel        | Help            |

Al seleccionar los archivos y aceptar, se realizará el proceso de reversión y al finalizar mostrará la siguiente ventana.

| Nombre                                      | Fecha de modifica Tipo Tamaño                                                                                |
|---------------------------------------------|----------------------------------------------------------------------------------------------------|
| 🔊 build.ini                                 | 4/04/2019 4:06 p Opciones de confi 1 KB                                                                      |
| Revert Fi                                   | nished! — 🗆 🗙                                                                                                |
| Action<br>Command<br>Reverted<br>Completed! | Path     Mime type       Revert     D:\ADA\SICOF\Contabilidad\Fuentes\Branches\branches 10.5.2.4.0\build.ini |
|                                             |                                                                                                    |
| Reverted:1                                  | OK Cancel                                                                                                    |

# Comando SVN: Update (Actualizar)

Este comando básico se encarga de actualizar la copia local al último estado confirmado (**Commit**) de la ruta del repositorio.

#### Como ejecutarlo

Presione click derecho sobre el archivo o directorio y seleccione el comando **Update** 

| lombre          |                           | Fecha de modifica | a | Тіро              | Tamaño    |
|-----------------|---------------------------|-------------------|---|-------------------|-----------|
| build.ini 🗸 🗖   | N                         | p.                |   | Opciones de confi | 1 KE      |
| 🦻 contabilidad. | ver                       | , p.              |   | Archivo PBW       | 1 KE      |
| SICOF.ini       | Ordenar por               | 2 a               |   | Opciones de confi | 2 K       |
| sf03rsld.pbl    | Agrupar por               | > a               | I | Archivo PBL       | 27,390 Ki |
| sf03rpyg.pbl    | Actualizar                | 2 a               | 1 | Archivo PBL       | 1,841 Ki  |
| sf03puc.pbl     | Personalizar esta carpeta | a 2 a             |   | Archivo PBL       | 3,013 K   |
| sf03raux.pbl    | Dogor                     | 2 a               |   | Archivo PBL       | 448 K     |
| sf03prst.pbl    | Pegar                     | a la              |   | Archivo PBL       | 9,220 K   |
| sf03maes.pbl    | Pegar acceso directo      | a la              | ł | Archivo PBL       | 2,112 K   |
| sf03lsts.pbl _  | Desnacer Eliminar         | a                 | i | Archivo PBL       | 816 K     |
| sf03lofi.pbl    | Conceder acceso a         | > a               | I | Archivo PBL       | 1,786 K   |
| sf03impu.pbl 🔽  | SVN Update                | a                 | I | Archivo PBL       | 2,726 K   |
| sf03fxst.pbl    | SVN Commit                | a                 | l | Archivo PBL       | 38 K      |
| sf03cppt.pbl    | TortoiseSVN               | ) a               | l | Archivo PBL       | 402 K     |
| sf03csts.pbl    |                           | a                 | ) | Archivo PBL       | 572 K     |
| sf03dife.pbl    | Nuevo                     | > a               | I | Archivo PBL       | 1,038 K   |
| sf03axi.pbl     | Propiedades               | a                 | l | Archivo PBL       | 242 K     |
| sf03ccxp.pbl    |                           | 21/03/2019 8:51 a | I | Archivo PBL       | 422 K     |
| 1 -02           |                           | 31/03/2010 0-01 - |   | Analytica DDI     | 700 1/    |

Se realizará el proceso de actualización y se mostrará el log de los archivos modificados en el repositorio SVN y actualizados en la copia local.

| Action    | Path                                                                    | Mime type |   |
|-----------|-------------------------------------------------------------------------|-----------|---|
| Updating  | D:\ADA\SICOF\Contabilidad\Fuentes\Branches\branches 10.5.2.4.0\build.in | i         |   |
| Completed | At revision: 110309                                                     |           |   |
|           |                                                                         |           |   |
|           |                                                                         |           |   |
|           |                                                                         |           | 5 |
|           |                                                                         |           |   |
|           |                                                                         |           |   |

#### Error de Actualización

Algunas veces al actualizar un archivo ó directorio se obtiene el siguiente mensaje de error.

| lombre                                                                                                    |                                                                                                    | Fecha de modifica                             | Tipo                                                    | Tamaño                    |                  |
|----------------------------------------------------------------------------------------------------|----------------------------------------------------------------------------------------------------|-----------------------------------------------|---------------------------------------------------------|---------------------------|------------------|
| sf03lofi.pbl.r                                                                                                    | 95337                                                                                                   | 4/04/2019 4:10 p                              | Archivo R95337                                          | 1,786 KB                  | ]                |
| sf03lofi.pbl.r                                                                                                    | 110309                                                                                                  | 4/04/2019 4:10 p                              | Archivo R110309                                         | 1,786 KB                  |                  |
| sf03lsts.pbl.r                                                                                                    | 95337                                                                                                   | 4/04/2019 4:10 p                              | Archivo R95337                                          | 825 KB                    |                  |
| sf03lsts.pbl.r                                                                                                    | 110309                                                                                                  | 4/04/2019 4:10 p                              | Archivo R110309                                         | 825 KB                    |                  |
| sf03rsld.pbl.r                                                                                                    | 106997                                                                                                  | 4/04/2019 4:10 p                              | Archivo R106997                                         | 27,388 KB                 |                  |
| sf03rsld.pbl.r                                                                                                    | 110309                                                                                                  | 4/04/2019 4:10 p                              | Archivo R110309                                         | 29,053 KB                 |                  |
| sf03prst.pbl.r                                                                                                    | 106590                                                                                                  | 4/04/2019 4:10 p                              | Archivo R106590                                         | 9,235 KB                  |                  |
| sf03prst.pbl.r                                                                                                    | 110309                                                                                                  | 4/04/2019 4:10 p                              | Archivo R110309                                         | 9,239 KB                  |                  |
| sf03csts.pbl.r                                                                                                    | 104376                                                                                                  | 4/04/2019 4:10 p                              | Archivo R104376                                         | 572 KB                    |                  |
| sf03csts.pbl.r                                                                                                    | 110309                                                                                                  | 4/04/2019 4:10 p                              | Archivo R110309                                         | 682 KB                    |                  |
| 🔊 build.ini                                                                                                    |                                                                                                    | 4/04/2019 4:06 p                              | Opciones de confi                                       | 1 KB                      | ·                |
| 🦻 contabilidad                                                                                                    | .pbw                                                                                                    | 4/04/2019 3:17 p                              | Archivo PBW                                             | 1 KB                      |                  |
| SICOF.ini                                                                                                    |                                                                                                    | 21/03/2019 9:05 a                             | Opciones de confi                                       | 2 KB                      |                  |
| sf03rsld.pbl                                                                                                    |                                                                                                    | 21/03/2019 8:52 a                             | Archivo PBL                                             | 27,390 KB                 |                  |
|                                                                                                    |                                                                                                    |                                               |                                                         | States and states and     |                  |
| sf03rpyg.pb                                                                                                    | R Update Finished!                                                                                      |                                               |                                                         |                           | · 🗆              |
| sf03rpyg.pb<br>sf03puc.pbl                                                                                                    | 🕷 Update Finished!                                                                                      |                                               |                                                         |                           | · · ·            |
| sf03rpyg.pb<br>sf03puc.pbl<br>sf03raux.pb                                                                                                    | R Update Finished!                                                                                      | Path                                          |                                                         |                           | Mime ty          |
| <ul> <li>sf03rpyg.pb</li> <li>sf03puc.pbl</li> <li>sf03raux.pb</li> <li>sf03raux.pbl</li> </ul>                                                                                                    | Action                                                                                                  | Path<br>Update                                |                                                         | _                         | Mime ty          |
| <ul> <li>sf03rpyg.pb</li> <li>sf03puc.pbl</li> <li>sf03raux.pb</li> <li>sf03prst.pbl</li> <li>sf03prst.pbl</li> <li>sf03maes.pl</li> </ul>                                                                                                    | Update Finished!     Action     Command     Skipped, remains conflicted     Completed!                  | Path<br>Update<br>D:\ADA\SICOF\Contabilidad\F | uentes\Branches\branches                                | s 10.5.2.4.0\sf03rsl      | Mime ty          |
| <ul> <li>sf03rpyg.pb</li> <li>sf03puc.pbl</li> <li>sf03raux.pb</li> <li>sf03prst.pbl</li> <li>sf03prst.pbl</li> <li>sf03maes.pl</li> <li>sf03lsts.pbl</li> </ul>                                                                                                    | Action<br>Command<br>Skipped, remains conflicted<br>Completed                                           | Path<br>Update<br>D:\ADA\SICOF\Contabilidad\F | uentes\8ranches\branche                                 | =<br>s 10.5.2.4.0\sf03rsl | Mime ty          |
| <ul> <li>sf03rpyg.pb</li> <li>sf03puc.pbl</li> <li>sf03raux.pb</li> <li>sf03prst.pbl</li> <li>sf03maes.pl</li> <li>sf03last.pbl</li> <li>sf03last.pbl</li> <li>sf03lofi.pbl</li> </ul>                                                                                                    | Action<br>Command<br>Skipped, remains conflicted<br>Completed!                                          | Path<br>Update<br>D:\ADA\SICOF\Contabilidad\F | uentes\Branches\branche                                 | =<br>s 10.5.2.4.0\sf03rsl | Mime ty          |
| <ul> <li>sf03rpyg.pb</li> <li>sf03puc.pbl</li> <li>sf03raux.pb</li> <li>sf03prst.pbl</li> <li>sf03maes.pl</li> <li>sf03lsts.pbl</li> <li>sf03lofi.pbl</li> <li>sf03impu.pl</li> </ul>                                                                                                    | Action<br>Command<br>Skipped, remains conflicted<br>Completed!                                          | Path<br>Update<br>D:\ADA\SICOF\Contabilidad\F | uentes\Branches\branche:                                | s 10.5.2.4.0\sf03rsl      | Mime ty          |
| <ul> <li>sf03rpyg.pb</li> <li>sf03puc.pbl</li> <li>sf03raux.pb</li> <li>sf03prst.pbl</li> <li>sf03maes.pl</li> <li>sf03lofi.pbl</li> <li>sf03lofi.pbl</li> <li>sf03lofi.pbl</li> <li>sf03impu.pl</li> <li>sf03fxst.pbl</li> </ul>                                                                                                    | Action<br>Command<br>Skipped, remains conflicted<br>Completed!                                          | Path<br>Update<br>D:\ADA\SICOF\Contabilidad\F | uentes\Branches\branche:                                | s 10.5.2.4.0\sf03rsl      | Mime ty          |
| <ul> <li>sf03rpyg.pb</li> <li>sf03puc.pbl</li> <li>sf03prst.pbl</li> <li>sf03prst.pbl</li> <li>sf03maes.pl</li> <li>sf03lsts.pbl</li> <li>sf03lofi.pbl</li> <li>sf03impu.pl</li> <li>sf03fxst.pbl</li> <li>sf03cppt.pb</li> </ul>                                                                                                    | Action<br>Command<br>Skipped, remains conflicted<br>Completed!                                          | Path<br>Update<br>D:\ADA\SICOF\Contabilidad\F | uentes\8ranches\branche                                 | s 10.5.2.4.0\sf03rsl      | Mime ty          |
| <ul> <li>sf03rpyg.pb</li> <li>sf03puc.pbl</li> <li>sf03prst.pbl</li> <li>sf03prst.pbl</li> <li>sf03maes.pl</li> <li>sf03lsts.pbl</li> <li>sf03lofi.pbl</li> <li>sf03impu.pl</li> <li>sf03fxst.pbl</li> <li>sf03fxst.pbl</li> <li>sf03cppt.pb</li> <li>sf03cppt.pb</li> <li>sf03csts.pbl</li> </ul>                                                                                                    | Action<br>Command<br>Skipped, remains conflicted<br>Completed!                                          | Path<br>Update<br>D:\ADA\SICOF\Contabilidad\F | uentes\Branches\branches                                | s 10.5.2.4.0\sf03rsl      | Mime ty          |
| <ul> <li>sf03rpyg.pb</li> <li>sf03puc.pbl</li> <li>sf03puc.pbl</li> <li>sf03prst.pbl</li> <li>sf03prst.pbl</li> <li>sf03lofi.pbl</li> <li>sf03lofi.pbl</li> <li>sf03lofi.pbl</li> <li>sf03rxpt.pbl</li> <li>sf03cppt.pb</li> <li>sf03cppt.pb</li> <li>sf03cppt.pb</li> <li>sf03cppt.pb</li> <li>sf03cppt.pb</li> <li>sf03cppt.pb</li> <li>sf03cppt.pb</li> <li>sf03cppt.pb</li> <li>sf03cppt.pb</li> <li>sf03cppt.pb</li> </ul>                                                                                                    | Update Finished!          Action         Command       Skipped, remains conflicted         Completed!   | Path<br>Update<br>D:\ADA\SICOF\Contabilidad\F | 'uentes\Branches\branches                               | s 10.5.2.4.0\sf03rsl      | Mime ty          |
| <ul> <li>sf03rpyg.pb</li> <li>sf03puc.pbl</li> <li>sf03puc.pbl</li> <li>sf03prst.pbl</li> <li>sf03maes.pl</li> <li>sf03lofi.pbl</li> <li>sf03lofi.pbl</li> <li>sf03impu.pl</li> <li>sf03fxst.pbl</li> <li>sf03cppt.pb</li> <li>sf03cpt.pbl</li> <li>sf03cpt.pbl</li> </ul> | Update Finished!          Action         Command         Skipped, remains conflicted         Completed! | Path<br>Update<br>D:\ADA\SICOF\Contabilidad\F | uentes\Branches\branches<br>Jump to next o<br>Show loa. | s 10.5.2.4.0\sf03rsl      | Mime ty<br>d.pbl |

Esto sucede porque actualizamos el directorio local y nuestra copia local no tiene un estado válido ó reconocido por el repositorio SVN. Para solucionar esta situación primero ejecute el comando **Revert** sobre los archivos ó directorio que generó la inconsistencia.

### Comando SVN: Get Lock (Bloquear)

Este comando básico se encarga de bloquear archivos de la copia local.

#### Como ejecutarlo

Presione click derecho sobre el archivo ó directorio y seleccione el comando **TortoiseSVN**  $\rightarrow$  **Get Lock** 

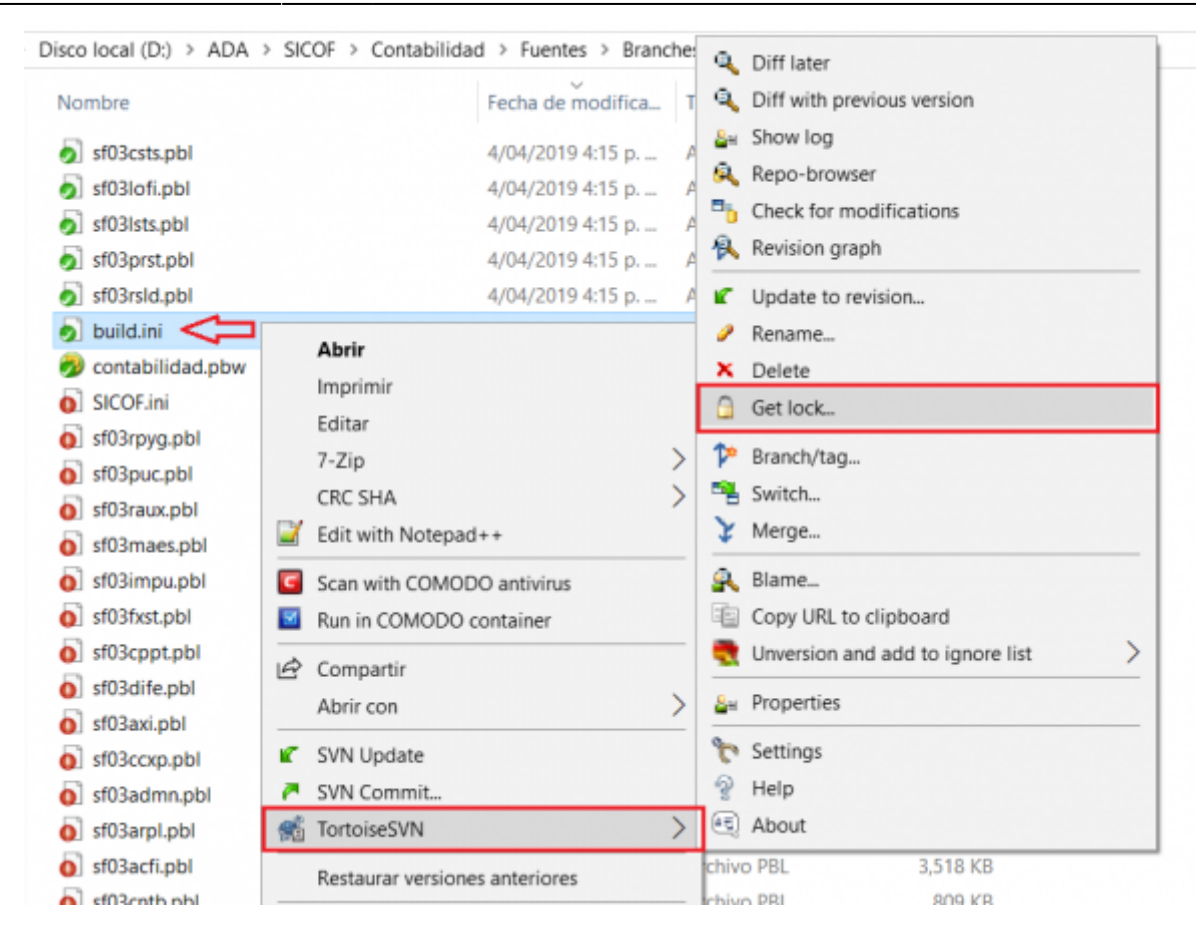

A continuación se abrirá una ventana con la lista de archivos disponibles para bloquear y un cuadro de texto. Se recomienda que antes de bloquear los archivos se ingrese un comentario que describa el motivo del bloqueo.

| ombre                                                                                  |                                                              |                                          | Fecha de modifica   | Тіро                                                                 | Tamaño                                                                                                    |
|----------------------------------------------------------------------------------------|--------------------------------------------------------------|------------------------------------------|---------------------|----------------------------------------------------------------------|----------------------------------------------------------------------------------------------------|
| sf03csts.pbl                                                                           |                                                              |                                          | 4/04/2019 4:15 p    | Archivo PBL                                                          | 682 K                                                                                                    |
| sf03lofi.pbl                                                                           |                                                              |                                          | 4/04/2019 4:15 p    | Archivo PBL                                                          | 1,786 K                                                                                                    |
| sf03lsts.pbl                                                                           |                                                              |                                          | 4/04/2019 4:15 p    | Archivo PBL                                                          | 825 K                                                                                                    |
| sf03prst.pbl                                                                           |                                                              |                                          | 4/04/2019 4:15 p    | Archivo PBL                                                          | 9,239 K                                                                                                    |
| sf03rsld.pbl                                                                           |                                                              |                                          | 4/04/2019 4:15 p    | Archivo PBL                                                          | 29,053 K                                                                                                    |
| ] build.ini                                                                            |                                                              |                                          | 4/04/2019 4:06 p    | Opciones de confi                                                    | 1 K                                                                                                    |
| 🖈 D:\ADA\SICOI                                                                         | F\Contabilid                                                 | ad\Fuentes\Br                            | anches — 🗆          | × <sup>BW</sup><br>de confi                                          | 1 K<br>2 K                                                                                                    |
| Recent me<br>Enter a message de                                                        | essages<br>escribing why y                                   | ou are locking t                         | he file(s).         | BL                                                                   | 3,013 K                                                                                                    |
| Recent me<br>Enter a message de<br>Agui puede ing                                      | essages<br>escribing why y<br>resar una                      | rou are locking t<br>nota de bloc        | he file(s).<br>queo | BL<br>BL<br>BL<br>BL                                                 | 1,841 K<br>3,013 K<br>448 K<br>2,112 K                                                                                       |
| Recent me<br>Enter a message de<br>Agui puede ing                                      | essages<br>escribing why y<br>resar una                      | ou are locking t<br>nota de blo          | he file(s).<br>queo | BL<br>BL<br>BL<br>BL<br>BL<br>BL                                     | 1,841 K<br>3,013 K<br>448 K<br>2,112 K<br>2,726 K                                                                            |
| Recent me<br>Enter a message de<br>Aqui puede ing<br>Path                              | ssages<br>scribing why y<br>resar una<br>Extension           | ou are locking t<br>nota de bloc<br>Lock | he file(s).<br>queo | BL<br>BL<br>BL<br>BL<br>BL<br>BL                                     | 1,841 K<br>3,013 K<br>448 K<br>2,112 K<br>2,726 K<br>38 K                                                                    |
| Recent me<br>Enter a message de<br>Aqui puede ing<br>Path                              | essages<br>escribing why y<br>resar una<br>Extension<br>.ini | ou are locking t<br>nota de bloc<br>Lock | he file(s).<br>queo | BL<br>BL<br>BL<br>BL<br>BL<br>BL<br>BL<br>BL                         | 1,841 K<br>3,013 K<br>448 K<br>2,112 K<br>2,726 K<br>38 K<br>402 K                                                           |
| Recent me<br>Enter a message de<br>Aqui puede ing<br>Path                              | essages<br>escribing why y<br>resar una<br>Extension<br>.ini | ou are locking t<br>nota de bloc<br>Lock | he file(s).<br>gueo | BL<br>BL<br>BL<br>BL<br>BL<br>BL<br>BL<br>BL                         | 1,841 K<br>3,013 K<br>448 K<br>2,112 K<br>2,726 K<br>38 K<br>402 K<br>1,038 K                                                |
| Recent me<br>Enter a message de<br>Aqui puede ing<br>Path                              | essages<br>escribing why y<br>resar una<br>Extension<br>.ini | ou are locking t<br>nota de blo<br>Lock  | he file(s).<br>gueo | BL<br>BL<br>BL<br>BL<br>BL<br>BL<br>BL<br>BL<br>BL                   | 1,841 K<br>3,013 K<br>448 K<br>2,112 K<br>2,726 K<br>38 K<br>402 K<br>1,038 K<br>242 K                                       |
| Recent me<br>Enter a message de<br>Agui puede ing<br>Path                              | essages<br>escribing why y<br>resar una<br>Extension<br>.ini | ou are locking t<br>nota de bloc         | he file(s).<br>gueo | BL<br>BL<br>BL<br>BL<br>BL<br>BL<br>BL<br>BL<br>BL                   | 1,841 K<br>3,013 K<br>2,112 K<br>2,726 K<br>38 K<br>402 K<br>1,038 K<br>242 K                                                |
| Recent me<br>Enter a message de<br>Aqui puede ing<br>Path                              | Extension<br>.ini                                            | ou are locking t<br>nota de blo          | he file(s).<br>gueo | BL<br>BL<br>BL<br>BL<br>BL<br>BL<br>BL<br>BL<br>BL                   | 1,841 K<br>3,013 K<br>448 K<br>2,112 K<br>2,726 K<br>38 K<br>402 K<br>1,038 K<br>242 K<br>422 K<br>700 K                     |
| Recent me<br>Enter a message de<br>Agui puede ing<br>Path                              | essages<br>escribing why y<br>resar una<br>Extension<br>.ini | ou are locking t<br>nota de bloc         | he file(s).<br>gueo | BL<br>BL<br>BL<br>BL<br>BL<br>BL<br>BL<br>BL<br>BL<br>BL<br>BL<br>BL | 1,841 K<br>3,013 K<br>2,112 K<br>2,726 K<br>38 K<br>402 K<br>1,038 K<br>242 K<br>422 K<br>700 K<br>419 K                     |
| Recent me<br>Enter a message de<br>Aqui puede ing<br>Path<br>Path<br>Select / deselect | Extension<br>.ini                                            | ou are locking t<br>nota de blo          | he file(s).<br>gueo | BL<br>BL<br>BL<br>BL<br>BL<br>BL<br>BL<br>BL<br>BL<br>BL<br>BL<br>BL | 1,841 K<br>3,013 K<br>448 K<br>2,112 K<br>2,726 K<br>38 K<br>402 K<br>1,038 K<br>242 K<br>422 K<br>700 K<br>419 K<br>3,518 K |

Seleccione el archivo ó archivos que desea bloquear y pulse aceptar para visualizar la siguiente ventana.

| local                                                                                                    | (D:) > ADA > SICO                                          | F > Contabilidad > Fuentes > Brand                       | thes > branches 10.5.     |                    |
|----------------------------------------------------------------------------------------------------|------------------------------------------------------------|----------------------------------------------------------|---------------------------|--------------------|
| mbre                                                                                                    |                                                            | Fecha de modifica                                        | Tipo                      | Tamaño             |
| sf03cs                                                                                                    | sts.pbl                                                    | 4/04/2019 4:15 p                                         | Archivo PBL               | 682 KB             |
| sf03lo                                                                                                    | ofi.pbl                                                    | 4/04/2019 4:15 p                                         | Archivo PBL               | 1,786 KB           |
| sf03ls                                                                                                    | sts.pbl                                                    | 4/04/2019 4:15 p                                         | Archivo PBL               | 825 KB             |
| sf03p                                                                                                    | orst.pbl                                                   | 4/04/2019 4:15 p                                         | Archivo PBL               | 9,239 KB           |
| sf03rs                                                                                                    | sld.pbl                                                    | 4/04/2019 4:15 p                                         | Archivo PBL               | 29,053 KB          |
| build.                                                                                                    | .ini                                                       | 4/04/2019 4:06 p                                         | Opciones de confi         | 1 KB               |
| cor                                                                                                    | & Lock Finished!                                           |                                                          |                           | - 0                |
| SIC                                                                                                    |                                                            |                                                          |                           |                    |
| SIC<br>sf0                                                                                                    | Action                                                     | Path                                                     |                           | Mime type          |
| sf0<br>sf0                                                                                                    | Action<br>Command                                          | Path<br>Lock                                             |                           | Mime type          |
| sf0<br>sf0<br>sf0                                                                                                    | Action<br>Command<br>Locked by carlos.torres<br>Completed! | Path<br>Lock<br>D:\ADA\SICOF\Contabilidad\Fuentes\Branch | es\branches 10.5.2.4.0\b  | Mime type          |
| sf0<br>sf0<br>sf0<br>sf0<br>sf0                                                                                                    | Action<br>Command<br>Locked by carlos.torres<br>Completed! | Path<br>Lock<br>D:\ADA\SICOF\Contabilidad\Fuentes\Branch | es\branches 10.5.2.4.0\b  | Mime type          |
| sf0<br>sf0<br>sf0<br>sf0<br>sf0<br>sf0<br>sf0                                                                                                    | Action<br>Command<br>Locked by carlos.torres<br>Completed! | Path<br>Lock<br>D:\ADA\SICOF\Contabilidad\Fuentes\Branch | hes\branches 10.5.2.4.0\b | Mime type          |
| sf0<br>sf0<br>sf0<br>sf0<br>sf0<br>sf0<br>sf0<br>sf0<br>sf0                                                                                                    | Action<br>Command<br>Locked by carlos.torres<br>Completed! | Path<br>Lock<br>D:\ADA\SICOF\Contabilidad\Fuentes\Branch | es\branches 10.5.2.4.0\b  | uild.ini           |
| sf0<br>sf0<br>sf0<br>sf0<br>sf0<br>sf0<br>sf0<br>sf0<br>sf0                                                                                                    | Action<br>Command<br>Locked by carlos.torres<br>Completed! | Path<br>Lock<br>D:\ADA\SICOF\Contabilidad\Fuentes\Branch | hes\branches 10.5.2.4.0\b | uild.ini           |
| SIQ           sf0           sf0           sf0           sf0           sf0           sf0           sf0           sf0           sf0           sf0           sf0           sf0           sf0           sf0           sf0           sf0           sf0           sf0           sf0                                           | Action<br>Command<br>Locked by carlos.torres<br>Completed! | Path<br>Lock<br>D:\ADA\SICOF\Contabilidad\Fuentes\Branch | hes\branches 10.5.2.4.0\b | uild.ini           |
| SIC           sf0           sf0           sf0           sf0           sf0           sf0           sf0           sf0           sf0           sf0           sf0           sf0           sf0           sf0           sf0           sf0           sf0           sf0           sf0           sf0                             | Action<br>Command<br>Locked by carlos.torres<br>Completed! | Path<br>Lock<br>D:\ADA\SICOF\Contabilidad\Fuentes\Branch | hes\branches 10.5.2.4.0\b | uild.ini           |
| SIQ           sf0           sf0           sf0           sf0           sf0           sf0           sf0           sf0           sf0           sf0           sf0           sf0           sf0           sf0           sf0           sf0           sf0           sf0           sf0           sf0                             | Action<br>Command<br>Locked by carlos.torres<br>Completed! | Path<br>Lock<br>D:\ADA\SICOF\Contabilidad\Fuentes\Branch | hes\branches 10.5.2.4.0\b | uild.ini           |
| SIC           sf0           sf0 | Action<br>Command<br>Locked by carlos.torres<br>Completed! | Path<br>Lock<br>D:\ADA\SICOF\Contabilidad\Fuentes\Branch | hes\branches 10.5.2.4.0\b | uild.ini Mime type |

# Error por Actualización Reciente

Al intentar bloquear un archivo ó directorio sale la siguiente ventana.

| o local (b.) · Noi                                                                                                    |                                                                                                    |                                                                                       |                                                 |                                                 |        |  |
|----------------------------------------------------------------------------------------------------|----------------------------------------------------------------------------------------------------|---------------------------------------------------------------------------------------|-------------------------------------------------|-------------------------------------------------|--------|--|
| ombre                                                                                                    |                                                                                                    | Fecha de modifica                                                                     | Tipo                                            | Tamaño                                          |        |  |
| sf03prst.pbl                                                                                                    |                                                                                                    | 16/01/2019 11:07                                                                      | Archivo PBL                                     | o PBL 9,229 KB                                  |        |  |
| sf03rsld.pbl                                                                                                    |                                                                                                    | 16/01/2019 10:16                                                                      | Archivo PBL                                     | 27,388 KB                                       |        |  |
| contabilidad.pbv                                                                                                    | N                                                                                                    | 15/01/2019 8:51 a                                                                     | Archivo PBW                                     | 1 KB                                            |        |  |
| contabilidad.pbt                                                                                                    |                                                                                                    | 14/01/2019 5:00 p                                                                     | Archivo PBT                                     | 2 KB                                            |        |  |
| sf0                                                                                                    | SICOF\Contabilidad\Fu                                                                                                    | entes\Trunk\trunk 10.5.2.4.0                                                          | )\sf03rsId.pbl - Lock -                         | т — П                                           | - ×    |  |
| sf0 Action                                                                                                    | Path                                                                                                    |                                                                                       |                                                 | Mime type                                       |        |  |
| sf0 Command                                                                                                    | Lock                                                                                                    |                                                                                       |                                                 |                                                 |        |  |
| sf0 Lock failed                                                                                                    | D:\ADA\SICOF\Contabilida                                                                                                    | d\Fuentes\Trunk\trunk 10.5.2.                                                         | 4.0\sf03rsld.pbl                                |                                                 |        |  |
| Error                                                                                                    | Lock failed: newer version                                                                                                    | ALVADA (CICOF/CONTADILIDA                                                             | D. (FILLER FFE C. (here see a dealer see as the |                                                 |        |  |
| sf0                                                                                                    | Lock failed. Hewer version                                                                                                    | OF TADA/SICOF/CONTABILIDA                                                             | D/FUENTES/trunk/trunk                           |                                                 |        |  |
| sf0 Error                                                                                                    | 10.5.2.4.0/sf03rsld.pbl' e                                                                                                    | xists                                                                                 | D/FUENTES/trunk/trunk                           |                                                 |        |  |
| sf0 Error                                                                                                    | 10.5.2.4.0/sf03rsld.pbl' e                                                                                                    | xists                                                                                 | D/FOENTES/trunk/trunk                           |                                                 |        |  |
| sf0 Error<br>sf0<br>sf0 Torto                                                                                                    | 10.5.2.4.0/sf03rsld.pbl" e                                                                                                    | vists                                                                                 | DJ FOENTESJATUNKJATUNK                          |                                                 |        |  |
| sf0 <u>Error</u><br>sf0<br>sf0 Torto                                                                                                    | 10.5.2.4.0/sf03rsld.pbl' e                                                                                                    | i or yadaysicory contrabilida<br>xists                                                |                                                 |                                                 |        |  |
| sf0 Error<br>sf0<br>sf0<br>sf0<br>sf0                                                                                                    | 10.5.2.4.0/sf03rsld.pbl' e                                                                                                    | i of yadaysicopycontrabilida<br>xists                                                 |                                                 |                                                 |        |  |
| sf0         Error           sf0         Torto           sf0         torto           sf0         torto           sf0         torto                                | 10.5.2.4.0/sf03rsld.pbl' e<br>iseSVN<br>Locking failed                                                                                          | ists                                                                                  |                                                 |                                                 |        |  |
| sf0     Error       sf0     Torto       sf0     torto       sf0     torto       sf0     torto       cor     torto                                                | 10.5.2.4.0/sf03rsld.pbl' e<br>iseSVN<br>Locking failed                                                                                          | use a newer version exists!                                                           |                                                 |                                                 |        |  |
| sf0     Error       sf0     Tortoi       sf0     tortoi       sf0     tortoi       sf0     tortoi       cor     tortoi       cor     tortoi                      | 10.5.2.4.0/sf03rsld.pbl' e<br>iseSVN<br>Locking failed<br>Locking failed becar<br>Do you want to upd                                            | use a newer version exists!                                                           |                                                 |                                                 |        |  |
| sf0     Error       sf0     Tortoi       sf0     tortoi       sf0     tortoi       sf0     tortoi       coi     tortoi       coi     tortoi                      | 10.5.2.4.0/sf03rsld.pbl' e<br>iseSVN<br>Locking failed<br>Locking failed becar<br>Do you want to upd                                            | use a newer version exists!<br>ate and try again?                                     |                                                 |                                                 |        |  |
| sf0     Error       sf0     Tortoi       sf0     tortoi       sf0     tortoi       sf0     tortoi       cor     tortoi       cor     tortoi       pF_     tortoi | 10.5.2.4.0/sf03rsld.pbl' e<br>iseSVN<br>Locking failed<br>Locking failed becar<br>Do you want to upd                                            | use a newer version exists!<br>ate and try again?                                     |                                                 | OK                                              | Cancel |  |
| sf0     Error       sf0     Tortoi       sf0     Cortoi       cort     Cortoi       cort     PF_       bu     bu                                                 | 10.5.2.4.0/sf03rsld.pbl' e<br>iseSVN<br>Locking failed<br>Locking failed becar<br>Do you want to upd<br>→ Update                                | use a newer version exists!<br>ate and try again?                                     |                                                 | ОК                                              | Cancel |  |
| sf0<br>sf0<br>Sf0<br>Sf0<br>Cor<br>Cor<br>PF_<br>bu<br>contabilic                                                                                                | 10.5.2.4.0/sf03rsld.pbl' e<br>iseSVN<br>Locking failed<br>Locking failed becar<br>Do you want to upd<br>→ Update<br>Update the file             | use a newer version exists!<br>ate and try again?                                     | D) FOENTES/trunkytrunk                          | ОК                                              | Cancel |  |
| sf0 Error<br>sf0 Torto<br>sf0<br>cor<br>cor<br>PF_<br>bu<br>contabilic<br>PF_ClearF                                                                              | 10.5.2.4.0/sf03rsld.pbl' e<br>iseSVN<br>Locking failed<br>Locking failed becar<br>Do you want to upd<br>→ Update<br>Update the file             | use a newer version exists!<br>late and try again?                                    | ón<br>de mapa                                   | ОК                                              | Cancel |  |
| sf0<br>sf0<br>sf0<br>sf0<br>cor<br>cor<br>PF_<br>bu<br>contabilic<br>PF_ClearF<br>PF_Filtere                                                                     | 10.5.2.4.0/sf03rsld.pbl' e<br>iseSVN<br>Locking failed becar<br>Do you want to upd<br>→ Update<br>Update the file                               | use a newer version exists!<br>ate and try again?<br>e and try locking again.         | ón<br>de mapa<br>de mapa                        | ок<br>13,781 КВ<br>2 КВ<br>1 КВ                 | Cancel |  |
| sf0 Error<br>sf0 Tortoi<br>sf0 cor<br>cor<br>pF.<br>bu<br>contabilic<br>PF_ClearF<br>PF_Filtere<br>PF_Filtere                                                    | 10.5.2.4.0/sf03rsld.pbl' e<br>iseSVN<br>Locking failed<br>Locking failed becar<br>Do you want to upd<br>→ Update<br>Update the file<br>→ Cancel | use a newer version exists!<br>ate and try again?<br>e and try locking again.         | ón<br>de mapa<br>de mapa<br>de mapa             | ОК<br>13,781 КВ<br>2 КВ<br>1 КВ<br>1 КВ         | Cancel |  |
| sf0<br>sf0<br>for tortoi                                                                                                    | 10.5.2.4.0/sf03rsld.pbl <sup>*</sup> e<br>iseSVN<br>Locking failed becau<br>Do you want to upd<br>→ Update<br>Update the file<br>→ Cancel       | use a newer version exists!<br>late and try again?<br>e and try locking again.<br>Can | ón<br>de mapa<br>de mapa<br>de mapa<br>de mapa  | ок<br>13,781 КВ<br>2 КВ<br>1 КВ<br>1 КВ<br>1 КВ | Cancel |  |

Este error se genera porque la copia local está desactualizada. Solución: ejecute los comandos **Revert** y **Update** para actualizar la copia local al ultimo estado confirmado del repositorio SVN.

#### Error por Bloqueo previo

Al intentar bloquear un archivo ó directorio sale la siguiente ventana.

| io local (D:) > AD                                                                                                    | A > SICOF > Con                                                                                                    | tabilidad > Fuentes > Branc                                                                                                    | hes > branches 1                               | 0.5.2.4.0     |
|----------------------------------------------------------------------------------------------------|----------------------------------------------------------------------------------------------------|----------------------------------------------------------------------------------------------------|------------------------------------------------|---------------|
| ombre                                                                                                    |                                                                                                    | Fecha de modifica                                                                                                    | Tipo                                           | Tamaño        |
| sf03csts.pbl                                                                                                    |                                                                                                    | 4/04/2019 4:15 p                                                                                                    | Archivo PBL                                    | 682 KB        |
| sf03lofi.pbl                                                                                                    |                                                                                                    | 4/04/2019 4:15 p                                                                                                    | Archivo PBL                                    | 1,786 KB      |
| sf03lsts.pbl                                                                                                    |                                                                                                    | 4/04/2019 4:15 p                                                                                                    | Archivo PBL                                    | 825 KB        |
| sf03prst.pbl                                                                                                    |                                                                                                    | 4/04/2019 4:15 p                                                                                                    | Archivo PBL                                    | 9,239 KB      |
| sf0<br>R Lock Fail                                                                                                    | ed!                                                                                                    |                                                                                                    |                                                | >             |
| Col Action<br>SIC Command<br>Sf0 Lock failed<br>Frror<br>Sf0 Error<br>Sf0 Error<br>Sf0 Error<br>Sf0 Error<br>Sf0 Error<br>Sf0 Error<br>Sf0 Error<br>Sf0 Error<br>Sf0 Error<br>Sf0 Error<br>Sf0 Error | Path<br>Lock<br>D:\ADA\SICOF\Conta<br>Path '/ADA/SICOF\CO<br>10.5.2.4.0/sf03prst.<br>filesystem 'D:\Repos<br>Additional errors:<br>Path 'sf03prst.pbl' alr | bilidad\Fuentes\Branches\branches<br>DNTABILIDAD/FUENTES/branches/b<br>obl' is already locked by user 'edixso<br>itories\repository\db'<br>ready locked (423 Locked) | 10.5.2.4.0\sf03prst.<br>ranches<br>m.matos' in | pbl Mime type |
| sf0<br>sf0 The operation                                                                                                    | failed.                                                                                                    |                                                                                                    |                                                | OK Cancel     |

Este error se genera porque el archivo ó directorio fue bloqueado por otro usuario. Solucion: Cuando se presente está situación debe utilizar el comando de utilidades **Check for modifications** para identificar que usuario tiene el recurso bloqueado y gestionar con ese usuario el acceso al recurso. **Nota:** No se debe romper un bloqueo ya que esa acción puede generar inestabilidad en el sistema SVN.

### **Comando SVN: Release Lock (Desbloquear)**

Este comando básico se encarga de desbloquear archivos de la copia local previamente bloqueados.

#### Como ejecutarlo

Presione click derecho sobre el archivo ó directorio y seleccione el comando **TortoiseSVN** → **Release** Lock

| Disco local (D:) > ADA > | SICO | F > Contabilidad > Fuentes > Branc | hes | > hr       | anches 10 5 2 4 0                        |   |
|--------------------------|------|------------------------------------|-----|------------|------------------------------------------|---|
| Nombre                   |      | Fecha de modifica                  | Tip | 0          | Diff later<br>Diff with previous version |   |
| sf03csts.pbl             |      | 4/04/2019 4:15 p                   | Arc | <u>a</u> n | Show log                                 |   |
| sf03lofi.pbl             |      | 4/04/2019 4:15 p                   | Arc | Q,         | Repo-browser                             |   |
| sf03lsts.pbl             |      | 4/04/2019 4:15 p                   | Arc |            | Check for modifications                  |   |
| sf03prst.pbl             |      | 4/04/2019 4:15 p                   | Arc | -          | Revision graph                           |   |
| 🔊 sf03rsld.pbl           |      | 4/04/2019 4:15 p                   | Arc | -          |                                          |   |
| 🔊 build.ini <            |      | 4/04/2019 4:06 p                   | Op  |            | Update to revision                       |   |
| 🤣 contabilidad.pbw       |      | Abrir                              |     | 1          | Rename                                   |   |
| SICOF.ini                |      | Imprimir                           |     | X          | Delete                                   |   |
| sf03rpyg.pbl             |      | Editar                             |     | - Ci       | Release lock                             |   |
| o sf03puc.pbl            |      | 7-Zip                              | >   | 10         | Branch/tag                               |   |
| sf03raux.pbl             |      | CRC SHA                            | 5   | -          | Switch                                   |   |
| sf03maes.pbl             |      | Edit with Notepad++                |     | ¥          | Merge                                    |   |
| o sf03impu.pbl           |      | Scan with COMODO antivirus         | -   | 0          | Blame                                    | _ |
| sf03fxst.pbl             |      | Scall with COMODO antivirus        |     | E a        | Conv LIPI to clipboard                   |   |
| sf03cppt.pbl             |      | Run in COMODO container            |     | -          | Copy one to coppoard                     |   |
| sf03dife.pbl             | Ŕ    | Compartir                          |     | -          | Unversion and add to ignore list         | _ |
| o sf03axi.pbl            |      | Abrir con                          | >   | 2          | Properties                               |   |
| sf03ccxp.pbl             |      | SVN Update                         | _   | 2          | Settings                                 | _ |
| sf03admn.pbl             |      | SVN Commit                         |     | 2          | Help                                     |   |
| sf03arpl.pbl             | -    | TesteiresVAL                       | ٦.  | - (A-E)    | About                                    |   |
| sf03acfi.pbl             | 26   | TOTOSESVIN                         | ľ   |            | 1 DC                                     |   |
| sf03cntb.pbl             |      | Restaurar versiones anteriores     |     | ivo        | PBL 809 KB                               |   |

Seleccione los archivos y confime

| isco local (D:) > ADA > SICOF > Contabilidad > Fuentes > Branches > branches 10.5.2.4.0 |                                                                                                    |                   |           |  |  |
|-----------------------------------------------------------------------------------------|----------------------------------------------------------------------------------------------------|-------------------|-----------|--|--|
| Nombre                                                                                  | Fecha de modifica                                                                                               | Tipo              | Tamaño    |  |  |
| 🔊 sf03csts.pbl                                                                          | 4/04/2019 4:15 p                                                                                                | Archivo PBL       | 682 KB    |  |  |
| 🔊 sf03lofi.pbl                                                                          | 4/04/2019 4:15 p                                                                                                | Archivo PBL       | 1,786 KB  |  |  |
| 🧑 sf03lsts.pbl                                                                          | 4/04/2019 4:15 p                                                                                                | Archivo PBL       | 825 KB    |  |  |
| 🔊 sf03prst.pbl                                                                          | 4/04/2019 4:15 p                                                                                                | Archivo PBL       | 9,239 KB  |  |  |
| 🧑 sf03rsld.pbl                                                                          | 4/04/2019 4:15 p                                                                                                | Archivo PBL       | 29,053 KB |  |  |
| 🔊 build.ini                                                                             | 4/04/2019 4:06 p                                                                                                | Opciones de confi | 1 KB      |  |  |
| P\ADA\SICOE\Contabilidad                                                                | d\Fuentes\Branches\bra X P                                                                                      | Archivo PBW       | 1 KB      |  |  |
|                                                                                         | a, a de la contra de la contra de la contra de la contra de la contra de la contra de la contra de la contra de | Opciones de confi | 2 KB      |  |  |
| Path                                                                                    | 2 a                                                                                                    | Archivo PBL       | 1,841 KB  |  |  |
| 🔽 🏹 build.ini                                                                           | 2 a                                                                                                    | Archivo PBL       | 3,013 KB  |  |  |
|                                                                                         | 2 a                                                                                                    | Archivo PBL       | 448 KB    |  |  |
|                                                                                         | a                                                                                                    | Archivo PBL       | 2,112 KB  |  |  |
|                                                                                         | I a                                                                                                    | Archivo PBL       | 2,726 KB  |  |  |
|                                                                                         | a                                                                                                    | Archivo PBL       | 38 KB     |  |  |
|                                                                                         | I a                                                                                                    | Archivo PBL       | 402 KB    |  |  |
|                                                                                         | a                                                                                                    | Archivo PBL       | 1,038 KB  |  |  |
| Select / deselect all                                                                   | I a                                                                                                    | Archivo PBL       | 242 KB    |  |  |
|                                                                                         | a                                                                                                    | Archivo PBL       | 422 KB    |  |  |
| ОК                                                                                      | Cancel Help                                                                                                    | Archivo PBL       | 700 KB    |  |  |
| sf03arpl.pbl                                                                            | 21/03/2019 8:51 a                                                                                               | Archivo PBL       | 419 KB    |  |  |

# Se visualiza una ventana con el desbloqueo realizado

| nbre                                                 | Fecha de modifica | Tipo              | Tamaño    |
|------------------------------------------------------|-------------------|-------------------|-----------|
| sf03csts.pbl                                         | 4/04/2019 4:15 p  | Archivo PBL       | 682 KB    |
| sf03lofi.pbl                                         | 4/04/2019 4:15 p  | Archivo PBL       | 1,786 KB  |
| sf03lsts.pbl                                         | 4/04/2019 4:15 p  | Archivo PBL       | 825 KB    |
| sf03prst.pbl                                         | 4/04/2019 4:15 p  | Archivo PBL       | 9,239 KB  |
| sf03rsId.pbl                                         | 4/04/2019 4:15 p  | Archivo PBL       | 29,053 KB |
| build.ini                                            | 4/04/2019 4:06 p  | Opciones de confi | 1 KB      |
| Completed!                                           |                   |                   |           |
| sf0<br>sf0                                           |                   |                   | 6         |
| sf0<br>sf0<br>sf0<br>sf0                             |                   |                   |           |
| sf0<br>sf0<br>sf0<br>sf0<br>sf0                      |                   |                   |           |
| sf0<br>sf0<br>sf0<br>sf0<br>sf0                      |                   |                   |           |
| sf0<br>sf0<br>sf0<br>sf0<br>sf0<br>sf0<br>sf0<br>sf0 |                   |                   |           |

# **Comandos de Utilidades**

Son aquellos comandos que brindan soporte a los comandos básicos, permiten realizar tareas de control y seguimiento.

### **Comando SVN: Check for modifications (Ver modificaciones)**

Este comando de utilidad se encarga de listar el estado de los archivos o directorio.

#### Como ejecutarlo

Presione click derecho sobre el archivo ó directorio y seleccione el comando **TortoiseSVN** → **Check for modifications** 

| Disco local (D:) > ADA > SICOF | > Contabilidad > Fuentes > Branch | hes > br | anches 10.5.2 | .4.0          |  |
|--------------------------------|-----------------------------------|----------|---------------|---------------|--|
| Nombre                         | Fecha de modifica                 | Тіро     |               | Tamaño        |  |
| sf03csts.pbl                   | 4/04/2019 4:15 p                  | Archivo  | PBL           | 682 KB        |  |
| 🔊 sf03lofi.pbl                 | 4/04/2019 4:15 p                  | Archivo  | PBL           | 1,786 KB      |  |
| sf03lsts.pbl                   | 4/04/2019 4:15 p                  | Archivo  | PBL           | 825 KB        |  |
| 刻 sf03prst.pbl                 | 4/04/2019 4:15 p                  | Archivo  | PBL           | 9,239 KB      |  |
| sf03rsld.pbl                   | 4/04/2019 4:15 p                  | Archivo  | PBL           | 29,053 KB     |  |
| 🚺 build.ini 🛛 🕅                |                                   | ione     | s de confi    | 1 KB          |  |
| notabilidad.pbw                | Ver                               | > ivo    | PBW           | 1 KB          |  |
| SICOF.ini                      | Ordenar por                       | > ione   | es de confi   | 2 KB          |  |
| sf03rpyg.pbl                   | Agrupar por                       | > ivo    | PBL           | 1,841 KB      |  |
| sf03puc.pbl                    | Actualizar                        | ivo      | PBL           | 3,013 KB      |  |
| sf03raux.pbl                   | Personalizar esta carpeta         | 8        | Show log      |               |  |
| o sf03maes.pbl                 | Pagar                             | - 0      | Repo-brow     | /ser          |  |
| o sf03impu.pbl                 | Pegai                             |          | Check for n   | nodifications |  |
| sf03fxst.pbl                   | Pegar acceso directo              | - 8      | Revision gr   | aph           |  |
| o sf03cppt.pbl                 | Desnacer Eliminar Ctri+           |          | Develue       |               |  |
| o sf03dife.pbl                 | Conceder acceso a                 | > 🎽      | Resolve       |               |  |
| o sf03axi.pbl                  | SVN Update                        |          | Update to     | revision      |  |
| o sf03ccxp.pbl                 | SVN Commit                        |          | Revert        |               |  |
| o sf03admn.pbl                 | TortoiseSVN                       | 5        | Clean up      |               |  |
| o sf03arpl.pbl                 |                                   |          | Get lock      |               |  |
| sf03acfi.pbl                   | Nuevo                             | 2 2      | Release loc   | :k            |  |
| sf03cntb.pbl                   | Propiedades                       | 12       | Branch/tag    | ***           |  |
| o sf03ranx.pbl                 | 21/03/2019 8:51 a                 | Arc 🔤    | Switch        |               |  |

Se visualiza una ventana con una tabla la cual lista todos los archivos del directorio y las propiedades de modificación como bloqueos, usuario, fechas etc.

| 2024 | 101 | /10 | 00.45 | - |
|------|-----|-----|-------|---|
| 2024 | /01 | /10 | 09:4: | כ |

15/16

| o local (D:) > ADA > SICOF >                                                                                                    | Contabilidad > Fuentes > Bra       | nches 3  | branches 1    | 0.5.2.4.0           |                       |                        |                |              |               | ~        | Buscar en branche        | is 10.5 |
|----------------------------------------------------------------------------------------------------|------------------------------------|----------|---------------|---------------------|-----------------------|------------------------|----------------|--------------|---------------|----------|--------------------------|---------|
| mbre                                                                                                    | Fecha de modifica                  | Tip      | 0             | Tamaño              |                       |                        |                |              |               |          |                          |         |
| sf03csts.pbl                                                                                                    | 4/04/2019 4:15 p                   | Ard      | hivo PBL      | 682 K               | в                     |                        |                |              |               |          |                          |         |
| sf03iofi.pbl                                                                                                    | 4/04/2019 4:15 p.                  | Arc      | hivo PBL      | 1,786 8             | в                     |                        |                |              |               |          |                          |         |
| af03lata.cbl                                                                                                    | 4/04/2019 4:15 p                   | Arc      | hive PBL      | 825 K               | в                     |                        |                |              |               |          |                          |         |
| diffusion and                                                                                                    | 4/04/2019 4/15 0                   | Arri     | hine PEI      | 0.210 #             |                       |                        |                |              |               |          |                          |         |
| stopping                                                                                                    | 404420194134                       |          | NU PEL        | 22.07 5             | 8                     |                        |                |              |               |          |                          |         |
| susisappi                                                                                                    | 4/04/2019 4(15 p                   | . A/C    | NVO PBL       | 259,03.8            | .8                    |                        |                |              |               |          |                          |         |
| build.ini                                                                                                    | 4/04/2019 4:36 p                   | . Opt    | ciones de con | n_ 18               | в                     |                        |                |              |               |          |                          | _       |
| D:\ADA\SICOP\Contabilidad\Fu                                                                                                    | uenter/Jiranches/Joranches 10.5.2- | 4.0 - Wo | nking Copy -  |                     |                       |                        |                |              |               |          |                          |         |
| ath                                                                                                    |                                    | dension  | 5189.6        | Property status     | Remete text status    | Remote property status | Leck           | Lock comment | Author        | Revision | Defe                     | ~       |
| buld.ini                                                                                                    | د                                  | ni       | modified      |                     | 225                   | 222                    | carlos.torres  |              | sebestion.cos | 87490    | 21/83/2018 7:51:44 a.m.  | 1       |
| cantabilided.pbt                                                                                                    | 4                                  | pbt      | modified      |                     | 215                   | 223                    |                |              | corles.terres | 95892    | 15/89/2018 7:13:28 p.m.  | - 1     |
| lag_stcof_error.tet                                                                                                    |                                    | belt.    | medified      |                     | 212                   | 777                    |                |              | corles.terres | 74596    | 7/07/2817 18:28:45 a.m.  |         |
| pbd/appeen_resize.pbd                                                                                                    | 4                                  | pbd      | medified      | normal              | 777                   | 777                    |                |              | corles.terres | 80137    | 7/11/2017 12:45:58 p. m. |         |
| pbd/appeen_workareunds.pbd                                                                                                    | 4                                  | pbd      | medified      | normal              | 777                   | 777                    |                |              | corles.terres | 80137    | 7/11/2817 12:45:58 p. m. |         |
| E pbd/contabilidad.exe                                                                                                    |                                    | ene      | modified      | normal              | 777                   | 777                    |                |              | carles.terres | 80137    | 7/11/2017 12:45:58 p. m. |         |
| pbd/dockwindows.pbd                                                                                                    | 4                                  | pbd      | modified      | normal              | 777                   | 222                    |                |              | carles.terres | 80137    | 7/11/2017 12:45:58 p. m. |         |
| pbd/dw2xis_pb10.pbd                                                                                                    |                                    | pbd      | modified      | normal              | 335                   | 222                    |                |              | carlos.tarres | 80137    | 7/11/2017 12:45:58 p.m.  |         |
| pbd/wf00fNe.pbd                                                                                                    |                                    | pbd      | modified      | normal              | 335                   | 202                    |                |              | carlos.tomes  | 80127    | 7/11/2017 12:45:59 p.m.  |         |
| pbd/wf0@filter.pbd                                                                                                    | 4                                  | pbd      | modified      | normal              | 335                   | 202                    |                |              | carlos.tomes  | 80127    | 7/11/2017 12:45:59 p.m.  |         |
| pbd/wf08hupbd                                                                                                    |                                    | pbd      | modified      | normal              | 335                   | 202                    |                |              | carlos.tomes  | 80137    | 7/11/2017 12:45:50 p.m.  |         |
| pbd/sf0@opi.pbd                                                                                                    |                                    | obd      | modified      | normal              | 222                   | 222                    |                |              | contestames   | 80137    | 7/11/2017 12:45:50 p.m.  |         |
| pbd/sf08ok.pbd                                                                                                    |                                    | obd      | modified      | normal              | 777                   | 777                    |                |              | contestames   | 80137    | 7/11/2017 12:45:50 p.m.  |         |
| pbd/sReplant.pbd                                                                                                    | 4                                  | pbd      | medified      | normal              | 222                   | 777                    |                |              | corles.terres | 80137    | 7/11/2017 12:45:58 p.m.  |         |
| works of arms                                                                                                    |                                    |          | and all       |                     | matterial? added      |                        |                |              |               |          |                          |         |
| Girectaries                                                                                                    | Ignored                            |          | newhar-/1     | , non-versionec=4s, | , moomeo+07, eobec    | -0, percec-0, cornicad | -0, SHVECHED=0 |              |               |          |                          |         |
| / Files                                                                                                    | Properties                         |          | Lowest she    | vin revision: 74598 | - Highest shavin reve | Ren: 106423            |                |              |               |          |                          |         |
| Unversioned                                                                                                    | ✓ Items in externals               |          |               |                     |                       |                        |                |              |               |          |                          |         |
| Table and the second second se |                                    |          |               |                     |                       |                        |                |              |               |          |                          | _       |

# Comando SVN: Show Log (Historial de Cambios)

Este comando de utilidad se encarga de listar el historial de modificaciones de los archivos en el repositorio SVN como **Commit** 

# Como ejecutarlo

Presione click derecho sobre el archivo ó directorio y seleccione el comando **TortoiseSVN**  $\rightarrow$  **Show** Log

| sco local (D:) > ADA > S | ICOF > Contabilidad > | Fuentes > Branch | nes > b  | pranches 10  | .5.2.4.0      |
|--------------------------|-----------------------|------------------|----------|--------------|---------------|
| Nombre                   | Fec                   | ha de modifica   | Tipo     |              | Tamaño        |
| o build.ini              | Ver                   |                  | > pcior  | nes de confi | i 1 KB        |
| 🤧 contabilidad.pbw       | Ordenar nor           |                  | chive    | o PBW        | 1 KB          |
| SICOF.ini                | Agrupar por           |                  | cior     | nes de confi | i 2 KB        |
| sf03rpyg.pbl             | Agrupar por           |                  | chive    | o PBL        | 1,841 KB      |
| sf03puc.pbl              | Actualizar            |                  | _ chive  | o PBL        | 3,013 KB      |
| sf03raux.pbl             | Personalizar esta ca  | irpeta           | chive    | o PBL        | 448 KB        |
| sf03maes.pbl             | Decar                 |                  | - chive  | o PBL        | 2,112 KB      |
| sf03impu.pbl             | Pegar acceso direct   | -                | chive    | o PBL        | 2,726 KB      |
| sf03fxst.pbl             | Pegar acceso direct   |                  | chive    | o PBL        | 38 KB         |
| sf03cppt.pbl             | Desnacer Eliminar     | Ctri+Z           | - chive  | o PBL        | 402 KB        |
| o sf03dife.pbl           | Conceder acceso a     |                  | >        | Show log     |               |
| o sf03axi.pbl            | SVN Update            |                  | -        | Repo-bro     | wser          |
| sf03ccxp.pbl             | SVN Commit            |                  |          | Check for    | modifications |
| sf03admn.pbl             | 🔿 TortoiseSVN         |                  | > @      | Revision o   | ranh          |
| sf03arpl.pbl             | -                     |                  | <u> </u> | nensiong     | napri         |
| sf03acfi.pbl             | Nuevo                 |                  | 2 👻      | Resolve      |               |
| sf03cntb.pbl             | Propiedades           |                  | L.       | Update to    | revision      |
| o sf03ranx.pbl           | 21/                   | 03/2019 8:51 a   | A        | Revert       |               |

Se visualiza una ventana que permite ver el historial de cambios, las notas de confirmación y el listado de archivos confirmados por cada commit.

| Nombre                                                                                                    |                                                                                                    | Fech                                                                                                    | a de modifica Tipo                                                                                                    |                                                                                                    | Tamaño            | ,                                      |                                                           |                             |                       |               |              |          |
|----------------------------------------------------------------------------------------------------|----------------------------------------------------------------------------------------------------|----------------------------------------------------------------------------------------------------|----------------------------------------------------------------------------------------------------|----------------------------------------------------------------------------------------------------|-------------------|----------------------------------------|-----------------------------------------------------------|-----------------------------|-----------------------|---------------|--------------|----------|
| ) build i                                                                                                    | ni                                                                                                    | 4/04                                                                                                    | /2019 4:36 p Opck                                                                                                    | ones de co                                                                                                    | onfi              | 1 KB                                   |                                                           |                             |                       |               |              |          |
| P D\ADA                                                                                                    | \SICOF\Contabilid                                                                                                    | dad\Fuentes\Branches\bra                                                                                                    | nches 10\build.ini - Lo                                                                                                    | ig Messag                                                                                                    | es - TortoiseSVI  | N                                      |                                                           |                             |                       | -             |              | $\times$ |
| 9                                                                                                    |                                                                                                    | Filter by Mess                                                                                                    | ages, Paths, Authors, Revis                                                                                                    | sions, Bug-I                                                                                                    | Ds, Date, Date Ra | nge                                    |                                                           | From:                       | 7/07/2017             | To:           | 21/03/2018   |          |
| Revision                                                                                                    | Addons                                                                                                    | Author                                                                                                    | Date                                                                                                    |                                                                                                    |                   | Message                                |                                                           |                             |                       |               |              |          |
| 87490<br>74596                                                                                                    | <b>*</b>                                                                                                    | sebastian.castrillon<br>carios.torres                                                                                                    | miércoles, 21 de marz<br>viernes, 7 de julio de 200                                                                                                    | to de 2018<br>17 10:20:45                                                                                                    | 7:51:44 a.m.      | Ticket# 1042577<br>Corte Version 10.5. | Calidad - RESUMEN:CONTA<br>2.4.0 con seporte NIIF y contr | ABILIDAD:a<br>rol de cambio | sientos conta<br>"- 1 | ibles-pestaña | a sub cuenta |          |
| os para                                                                                                    | que haga las bi                                                                                                    | usquedas por codigo.                                                                                                    | y sata contain con                                                                                                    | LOALOU_D                                                                                                    | anda couca        |                                        | 2                                                         |                             |                       |               |              |          |
| olución<br>1 error<br>diten lo                                                                                                    | Funcional: 5e :<br>despues de enco<br>os capos para co                                                                                                    | revisan todas las vent<br>ontrar la ventana se<br>ambiar su forma de bus                                                                                                    | anas para identific<br>queda                                                                                                    |                                                                                                    |                   |                                        |                                                           |                             |                       |               |              |          |
| alución<br>1 error<br>diten 10<br>AdA/SI<br>ADA/SI<br>ADA/SI<br>ADA/SI<br>ADA/SI<br>ADA/SI<br>ADA/SI<br>ADA/SI<br>ADA/SI<br>ADA/SI                                                                                                    | Functional: Se<br>despuss de encre<br>os capos paza ou<br>conventationalista<br>conventationalista<br>conventationalista<br>conventationalista<br>conventationalista<br>conventationalista<br>conventationalista<br>conventationalista                                                                                                    | revises todas las vent<br>ontras la ventana se<br>emblas se form de bus<br>(FUENTES/branches/branches<br>(FUENTES/branches/branches<br>(FUENTES/branches/branches<br>(FUENTES/branches/branches<br>(FUENTES/branches/branches<br>(FUENTES/branches/branches<br>(FUENTES/branches/branches<br>(FUENTES/branches/branches<br>(FUENTES/branches/branches<br>(FUENTES/branches/branches/branches)                                                                                                    | anas para identific<br>queda<br>10.5.2.4.0/SICOF.ini<br>10.5.2.4.0/SICOF.ini<br>10.5.2.4.0/SICOF.ini<br>10.5.2.4.0/SICOAft.ph<br>10.5.2.4.0/SICOAft.ph<br>10.5.2.4.0/SICOAft.ph<br>10.5.2.4.0/SICOAft.ph<br>10.5.2.4.0/SICOAft.ph<br>10.5.2.4.0/SICOAft.ph<br>10.5.2.4.0/SICOAft.ph<br>10.5.2.4.0/SICOAft.ph                                                                                                    | Action<br>Modified<br>Modified<br>Modified<br>Modified<br>Modified<br>Modified<br>Modified<br>Modified<br>Modified                                     | Copy from peth    | Revision                               | 3                                                         |                             |                       |               |              | -        |
| olución<br>1 error<br>diten lo<br>/ADA/SI<br>/ADA/SI<br>/<br>/<br>/<br>/<br>/<br>/<br>/<br>/<br>/<br>/<br>/<br>/<br>/ | Functional: Se:<br>despuse de encre<br>es espos paza en<br>acceptos paza en<br>acceptos naturalizado<br>accepton raturalizado<br>accepton raturalizado<br>accepton<br>accepton raturalizado<br>accepton raturalizado<br>accepton rat | revises todas iss vent<br>ontra: is ventana se<br>ambia: su form de bus<br>(FUENTES/branches/branches<br>(FUENTES/branches/branches<br>(FUENTES/branches/branches<br>(FUENTES/branches/branches<br>(FUENTES/branches/branches<br>(FUENTES/branches/branches<br>(FUENTES/branches/branches<br>(FUENTES/branches/branches<br>(FUENTES/branches/branches<br>(FUENTES/branches/branches)<br>(FUENTES/branches/branches/branches<br>(FUENTES/branches/branches | anas para identific<br>queda<br>10.5.2.4.6(SiCOF.in<br>10.5.2.4.6(Mid.in<br>10.5.2.4.6(Mid.in<br>10.5.2.6(Mid.in<br>10.5.2.6(Mid.i | Action<br>Modified<br>Modified<br>Modified<br>Modified<br>Modified<br>Modified<br>Modified<br>Modified<br>Modified<br>Modified<br>Modified<br>Modified | Copy from peth    | Revision                               | 3                                                         |                             |                       |               | Status       | KS       |

#### 1)

https://greenbay.usc.edu/csci577/tools/Subversion/Subversion\_User\_Manual.pdf

| From:<br>http://wiki.adacsc.co/ - <b>Wiki</b>                                                |   |
|----------------------------------------------------------------------------------------------|---|
| Permanent link:<br>http://wiki.adacsc.co/doku.php?id=ada:tips:sicoferp:general:svnpbgerentes | × |
| Last update: 2019/04/04 22:54                                                                |   |